## **DATABASE MANAGERS**

(Data for this tutorial at <u>www.peteraldhous.com/Data</u>)

We've seen how spreadsheets can filter data and calculate subtotals. Database managers can handle larger datasets, and with practice are more flexible and nimble for filtering, grouping and aggregating data.

They also allow you to join multiple data tables into one, or match records across different datasets, if they have common fields – which can be a powerful tool. Again, we'll work with data used in reporting <u>this story</u>, about the drug company Pfizer's payments to doctors.

We will work with <u>SQLite</u>, database software that can be managed using a free add-on to the <u>Firefox</u> browser.

(Firefox uses SQLite to store information including your bookmarks; using the <u>SQLite Manager</u> add-on, you can manage any SQLite database.)

First, download and install SQLite Manager. In Firefox, select **Tools>Add-ons** and type **SQLite Manager** in the search box at top right. You should now see the add-on under the **Available Add-ons** tab:

| 000                              | Add-ons Manager                                                                                                    | H.                 |
|----------------------------------|----------------------------------------------------------------------------------------------------|--------------------|
| 🥑 Mozilla Firefox Start Page 🛛 🗙 | 🙀 Add-ons Manager × (+                                                                                                    |                    |
|                                  | 秦 •                                                                                                    |                    |
|                                  | Name Last Updated                                                                                                    | Best match 👻       |
| Q Search                         | Search: My Add-ons Available Add-ons                                                                                                    |                    |
|                                  | SQLite Manager 0.8.1                                                                                                    | September 22, 2013 |
| 📥 Get Add-ons                    | Manage any SQLite database on your computer. More                                                                                                    | Install            |
| Cutanaiana                       | Gmail Manager 0.6.4.1                                                                                                    | March 24, 2011     |
| Extensions                       | The original Gmail notifier for multiple accounts. Allows you to receive new mail notifications along with viewing account details including unread M | ore Install        |
| 🏂 Appearance                     | Download Manager Tweak 1.0.5                                                                                                    | February 2, 2014   |
|                                  | Allows the download manager to also open in a tab or sidebar, and adds some optional display changes. More                                            | Install            |
| Plugins                          | LastPass Password Manager 3.1.1                                                                                                    | March 20, 2014     |
| - Services                       | LastPass, an award-winning password manager, saves your passwords and gives you secure access from every computer and mobile device. More             | Install            |
| 2                                | TabGroups Manager 2011.11.28.1                                                                                                    | December 1, 2011   |
|                                  | TabGroups Manager helps to classify and organize tabs by dividing them into Groups. Because tabs become easier to manage, you can never have M        | ore Install        |

Click Install and restart Firefox.

Open SQLite Manager by selecting **Tools>SQLite Manager** in Firefox. You should see a screen like this:

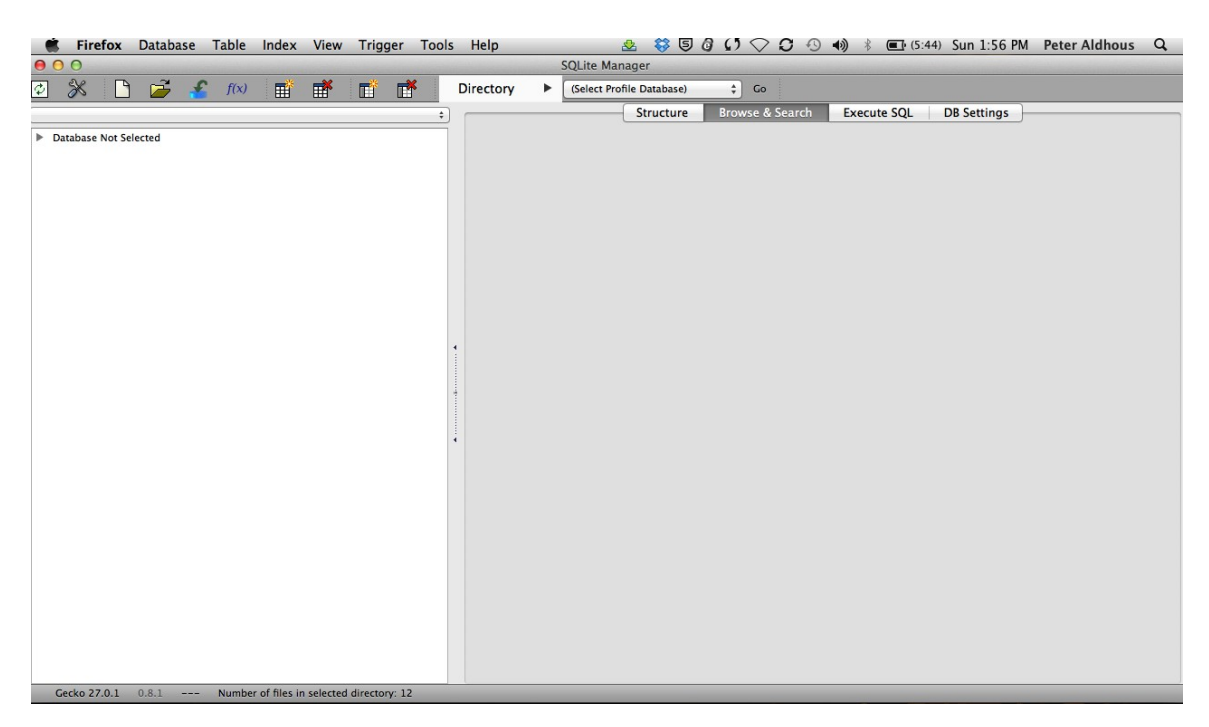

Now open the database **pfizer.sqlite**, available online <u>here</u>, by selecting **Database>Connect Database**. Navigate to the database file, and click **Open**.

After the database opens, select the table **pfizer** in the panel to the left, and click the **Browse and Search** tab in the right-hand panel. You should now be able to see the first few rows of the data in the table:

| 2 隊 🗋 🚅 🐔 🕬 📑 醋 🖬                                               | ۴      | Directory     | ► (Sel      | ect Profile Data | base) ;    | Go          |              |           |               |           |       |           |
|-----------------------------------------------------------------|--------|---------------|-------------|------------------|------------|-------------|--------------|-----------|---------------|-----------|-------|-----------|
| pfizer.sqlite                                                   | ) _    |               |             |                  | Structure  | Browse & S  | iearch Ex    | ecute SQL | DB Setting    | js        |       |           |
| Master Table (1)                                                | í      |               |             |                  |            |             |              |           |               |           |       |           |
| Tables (2)                                                      |        | TABLE pfizer  |             | Search           | Show Al    |             |              |           | Add           | Duplicate | Edit  | Delete    |
| ▶ pfizer                                                        |        | id            | org_indiv   | first_plus       | first_name | last_name   | city         | state     | category      | cash      | other | total 🛤   |
| sqlite_sequence                                                 |        | 1             | 3-D MEDIC   | STEVEN BRU       | STEVEN     | DEITELZWEIG | NEW ORLEANS  | LA        | Professional  | 2625      | 0     | 2625      |
| Views (0)                                                       |        | 2             | AA DOCTO    | AAKASH M         | AAKASH     | AHUJA       | PASO ROBLES  | CA        | Expert-Led    | 1000      | 0     | 1000      |
| Indexes (0)                                                     |        | 3             | ABBO, LILIA | LILIAN MAR       | LILIAN     | ABBO        | MIAMI        | FL        | Business Re   | 0         | 448   | 448       |
| <ul> <li>Triggers (0)</li> </ul>                                |        | 4             | ABBO, LILIA | LILIAN MAR       | LILIAN     | ABBO        | MIAMI        | FL        | Meals         | 0         | 119   | 119       |
|                                                                 |        | 5             | ABBO, LILIA | LILIAN MAR       | LILIAN     | ABBO        | MIAMI        | FL        | Professional  | 1800      | 0     | 1800      |
|                                                                 |        | 6             | ABDULLAH    | ABDULLAH         | ABDULLAH   | RAFFEE      | FLINT        | м         | Expert-Led    | 750       | 0     | 750       |
|                                                                 |        | 7             | ABEBE, SHEI | SHEILA Y         | SHEILA     | ABEBE       | INDIANAPOLIS | IN        | Educational   | . 0       | 47    | 47        |
|                                                                 |        | 8             | ABEBE, SHEI | SHEILA Y         | SHEILA     | ABEBE       | INDIANAPOLIS | IN        | Expert-Led    | 825       | 0     | 825       |
|                                                                 |        | 9             | ABILENE FA  | GALEN CHRIS      | GALEN      | ALBRITTON   | ABILENE      | тх        | Professional  | 3000      | 0     | 3000      |
|                                                                 |        | 10            | ABOLNIK, IG | IGOR Z           | IGOR       | ABOLNIK     | PROVO        | UT        | Business Re   | 0         | 396   | 396       |
|                                                                 |        | 11            | ABOLNIK, IG | IGOR Z           | IGOR       | ABOLNIK     | PROVO        | UT        | Expert-Led    | 1750      | 0     | 1750      |
|                                                                 |        | 12            | ABOLNIK, IG | IGOR Z           | IGOR       | ABOLNIK     | PROVO        | UT        | Meals         | 0         | 58    | 58        |
|                                                                 |        | 13            | ABRAKSIA,   | SAMIR            | SAMIR      | ABRAKSIA    | BEACHWOOD    | ОН        | Business Re   | 0         | 88    | 88        |
|                                                                 |        | 14            | ABRAKSIA,   | SAMIR            | SAMIR      | ABRAKSIA    | BEACHWOOD    | ОН        | Expert-Led    | 2000      | 0     | 2000      |
|                                                                 |        | 15            | ABRAKSIA,   | SAMIR            | SAMIR      | ABRAKSIA    | BEACHWOOD    | ОН        | Meals         | 0         | 189   | 189       |
|                                                                 |        | 16            | ABRAKSIA,   | SAMIR            | SAMIR      | ABRAKSIA    | BEACHWOOD    | ОН        | Professional  | 2500      | 0     | 2500      |
|                                                                 | 1      | 17            | ABRAMSON,   | STEVEN BAR       | STEVEN     | ABRAMSON    | NEW YORK     | NY        | Business Re   | 0         | 38    | 38        |
|                                                                 |        | 18            | ABRAMSON,   | STEVEN BAR       | STEVEN     | ABRAMSON    | NEW YORK     | NY        | Professional  | . 4400    | 0     | 4400      |
|                                                                 |        | 19            | ABUZZAHAB   | FARUK S          | FARUK      | ABUZZAHAB   | MINNEAPOLIS  | MN        | Business Re   | 0         | 2074  | 2074      |
|                                                                 |        | 20            | ABUZZAHAB   | FARUK S          | FARUK      | ABUZZAHAB   | MINNEAPOLIS  | MN        | Meals         | 0         | 218   | 218       |
|                                                                 |        | 21            | ABUZZAHAB   | FARUK S          | FARUK      | ABUZZAHAB   | MINNEAPOLIS  | MN        | Professional. | 1750      | 0     | 1750      |
|                                                                 | 4      | 22            | ABUZZAHAB   | MARY JENNI       | MARY       | ABUZZAHAB   | SAINT PAUL   | MN        | Business Re   | 0         | 154   | 154       |
|                                                                 |        | 23            | ABUZZAHAB   | MARY JENNI       | MARY       | ABUZZAHAB   | SAINT PAUL   | MN        | Expert-Led    | 1000      | 0     | 1000      |
|                                                                 |        | 24            | ACADIA WO   | MICHELLE M       | MICHELLE   | OWENS       | CROWLEY      | LA        | Expert-Led    | 4000      | 0     | 4000      |
|                                                                 |        | 25            | ACCACHA,    | SIHAM DON        | SIHAM      | ACCACHA     | MINEOLA      | NY        | Expert-Led    | 1250      | 0     | 1250      |
|                                                                 |        | 26            | ACCACHA,    | SIHAM DON        | SIHAM      | ACCACHA     | MINEOLA      | NY        | Meals         | 0         | 93    | 93        |
|                                                                 |        | 27            | ACEVEDO M   | IRIS ARLENE      | IRIS       | ACEVEDO M   | CAGUAS       | PR        | Expert-Led    | 750       | 0     | 1750      |
|                                                                 |        | 28            | ACEVEDO M   | IRIS ARLENE      | IRIS       | ACEVEDO M   | CAGUAS       | PR        | Meals         | 0         | 59    | 159       |
|                                                                 |        | 29            | ACOSTA U    | LUIS SILVIO      | ILUIS      | ACCERMAN    | HOUSTON      | TY        | Expert-Led    | 1000      | 0     | 1250      |
|                                                                 |        | 31            | ACOSTA, LU  | ADAM S           |            | LANDSMAN    | ROSTON       | MA        | Professional  | 3000      | 0     | 3000      |
|                                                                 |        | 32            | ADAM ROSE   | ADAM MICH        | ADAM       | POSEN       | CLEARMATER   | EI .      | Business Pr   | 0         | 41    | 41        |
|                                                                 |        | 33            | ADAM ROSE   | ADAM MICH        | ADAM       | ROSEN       | CLEARWATER   | E1        | Expert-Led    | 2400      | 0     | 2400      |
|                                                                 |        | 34            | ADAMS SA    | SANDRA CAU       | SANDRA     | ADAMS       | SAN ANTON    | TX        | Professional  | 12840     | 0     | 12840     |
|                                                                 |        | 35            | ADDONA T    | TOMMASO          | TOMMASO    | ADDONA      | NEW YORK     | NY        | Rusiness Re   | 0         | 39    | 39        |
|                                                                 |        | 36            | ADDONA, T   | TOMMASO          | TOMMASO    | ADDONA      | NEW YORK     | NY        | Expert-Led    | 750       | 0     | 750       |
|                                                                 |        | 37            | ADDONA, T   | TOMMASO          | TOMMASO    | ADDONA      | NEW YORK     | NY        | Meals         | 0         | 109   | 109       |
|                                                                 |        | 38            | ADLER, DAV  | DAVID ELLI       | DAVID      | ADLER       | PORTLAND     | OR        | Business Re   | 0         | 1062  | 1062      |
|                                                                 |        | 39            | ADLER, DAV  | DAVID ELLI       | DAVID      | ADLER       | PORTLAND     | OR        | Meals         | 0         | 390   | 390       |
|                                                                 |        | 40            | ADLER, DAV  | DAVID ELLI       | DAVID      | ADLER       | PORTLAND     | OR        | Professional. | 71        | 0     | 71        |
|                                                                 |        | 41            | ADLER, JERE | JEREMY A         | JEREMY     | ADLER       | ENCINITAS    | CA        | Business Re   | 0         | 30    | 30        |
|                                                                 |        | <             | <           | 1 to 10          | 0 of 10087 | >           |              |           |               | 1-        |       | 1         |
|                                                                 |        |               |             |                  |            |             |              |           |               |           |       |           |
| QLite 3.8.0.2 Gecko 27.0.1 0.8.1 Shared Number of files in sele | cted o | directory: 12 |             |                  |            |             |              |           |               |           |       | ET: 19 ms |

Notice that it looks much like a spreadsheet, except there is no co-ordinate system. Instead, the column names, called "fields" in a database, are fixed, and each row or "record" has a unique ID number, created by SQLite as a "Primary Key" when the data was imported. (We'll do this with a new table in a few minutes.)

Notice also that the field names are simplified and have no spaces. This will keep things succinct when we write database queries. SQLite Manager also color-codes the fields by the type of data they contain: here numbers have a light green background and text fields are light blue.

## **Database queries**

## 1. Filtering and sorting data

To extract information from our database, we need to ask for it in the language that databases understand: <u>Structured Query Language</u>, or SQL. Don't panic: the logic of SQL is very easy to follow – it's the closest that computer code comes to plain English.

Learning SQL is very useful, because (with small variations in syntax), all databases use the same language. So in this tutorial, you won't just be learning how to use SQLite, but also starting to acquire skills that can be transferred to other database software, including <u>Microsoft Access</u>, <u>PostgreSQL</u> and <u>MySQL</u>.

Click on the **Execute SQL** tab and notice that **Enter SQL** box contains the statement **SELECT \* FROM tablename**. Replace tablename with **pfizer**, and click **Run SQL**. That should return the entire table, because \* is a wildcard that tells SQLite to return information from every field in a table. The query will return all 10,087 records, because we haven't asked for the data to be filtered in any way.

OK, now let's run a more useful query, filtering the data to repeat our spreadsheet task of making a list of all doctors in California who were paid \$10,000 or more by Pfizer to run expert-led forums. Paste or type this query into the **Enter SQL** box:

SELECT first\_plus, last\_name, city, state, category, total FROM pfizer WHERE state = 'CA' AND category Like 'Expert%' AND total >= 10000 ORDER BY total DESC; Click **Run SQL** and you should see the following results:

| Run SOL Actio                |                      |                  |       |                   |        |  |
|------------------------------|----------------------|------------------|-------|-------------------|--------|--|
|                              | ons 🔻 Last Error: no | t an error       |       |                   |        |  |
| first_plus                   | last_name            | city             | state | category          | total  |  |
| GERALD MICHAEL               | SACKS                | SANTA MONICA     | CA    | Expert-Led Forums | 146500 |  |
| NITCHELL                     | NIDES                | LOS ANGELES      | CA    | Expert-Led Forums | 70500  |  |
| TEVEN GARTH                  | POTKIN               | ORANGE           | CA    | Expert-Led Forums | 48350  |  |
| AVID ALAN                    | GINSBERG             | LOS ANGELES      | CA    | Expert-Led Forums | 45750  |  |
| AMUEL                        | LOUIE                | SACRAMENTO       | CA    | Expert-Led Forums | 41250  |  |
| URKIPAL                      | SINGH                | WOODSIDE         | CA    | Expert-Led Forums | 40000  |  |
| AN STEPHEN                   | BAROYA               | BONITA           | CA    | Expert-Led Forums | 26400  |  |
| IATTHEW JAY                  | BUDOFF               | MANHATTAN BEACH  | CA    | Expert-Led Forums | 24000  |  |
| UANG H                       | NGUYEN               | LA JOLLA         | CA    | Expert-Led Forums | 22500  |  |
| DHN SPEER                    | SCHROEDER            | STANFORD         | CA    | Expert-Led Forums | 21500  |  |
| ANIEL SHAHRYAR               | BANDARI              | LOS ANGELES      | CA    | Expert-Led Forums | 21000  |  |
| NDREW M                      | BLUMENFELD           | DEL MAR          | CA    | Expert-Led Forums | 20500  |  |
| RIAN RANDALL                 | KAYE                 | BERKELEY         | CA    | Expert-Led Forums | 18000  |  |
| ARY WILLIAM                  | WILLIAMS             | LA JOLLA         | CA    | Expert-Led Forums | 18000  |  |
| HAGUN                        | CHOPRA               | SAN DIEGO        | CA    | Expert-Led Forums | 17250  |  |
| AIROOZ F                     | KABBINAVAR           | LOS ANGELES      | CA    | Expert-Led Forums | 17250  |  |
| REGG CURTIS                  | FONAROW              | LOS ANGELES      | CA    | Expert-Led Forums | 15000  |  |
| UNGAE KRISTY                 | кім                  | LOS ANGELES      | CA    | Expert-Led Forums | 14000  |  |
| AKKIN                        | LO                   | LOMA LINDA       | CA    | Expert-Led Forums | 13625  |  |
| IICHAEL JAMES                | HARBOUR              | PALO ALTO        | CA    | Expert-Led Forums | 13500  |  |
| IARK STEVEN                  | WALLACE              | LA JOLLA         | CA    | Expert-Led Forums | 13500  |  |
| ICHARD                       | CASABURI             | RANCHO PALOS VER | CA    | Expert-Led Forums | 13000  |  |
| MILY ELIZABETH               | COLE                 | SAN DIEGO        | CA    | Expert-Led Forums | 12000  |  |
| LENN RICHARD                 | EHRESMANN            | LOS ANGELES      | CA    | Expert-Led Forums | 12000  |  |
| LEX JAVIER                   | KOPELOWICZ           | GRANADA HILLS    | CA    | Expert-Led Forums | 11500  |  |
| AUL N                        | BARKOPOULOS          | LOS ANGELES      | CA    | Expert-Led Forums | 11500  |  |
| COTT LEE                     | ZELLER               | ORINDA           | CA    | Expert-Led Forums | 11500  |  |
| ENIAMIN IESSE                | ANSELL               | IRVINE           | CA    | Expert-Led Forums | 11250  |  |
|                              | BECK                 | TORRANCE         | CA    | Expert-Led Forums | 10500  |  |
| LIFFORD KEITH                | PIS CI I             | SAN FRANCISCO    | CA    | Expert-Led Forums | 10500  |  |
| LIFFORD KEITH<br>AMUEL CRAIG | KISCH                |                  |       |                   |        |  |

Let's break this query down:

SELECT first\_plus, last\_name, city, state, category, total FROM pfizer WHERE state = 'CA' AND category Like 'Expert%' AND total >= 10000 ORDER BY total DESC;

The first two lines tell SQLite to select the named fields from the pfizer table, with each field separated by a comma.

## SELECT first\_plus, last\_name, city, state, category, total FROM pfizer WHERE state = 'CA' AND category Like 'Expert%' AND total >= 10000 ORDER BY total DESC;

The **WHERE** clause applies a filter to select only certain records from the table.

When filtering text fields, the search string should be put in quote marks. The second text field filter uses the operator **LIKE** to perform a fuzzy match, and is used with wildcard characters: the % wildcard takes the place of any number of characters, while the \_ wildcard is used to represent single characters only. Here the % wildcard is simply saving us from having to type **Expert-Led Forums** in full, but such queries can be very useful to return data entered in slightly different ways. (**LIKE** also matches irrespective of case, whereas = requires the case to be exactly as typed.)

Our query also includes a number filter, here telling SQLite to return records only when the total is greater or equal to 10,000. Try experimenting with different operators, such as =, < (less than), and <> (not equal to).

In this query, each part of the **WHERE** statement is linked by **AND**, which ensures that records will only be returned if all the stated criteria are met. **WHERE** statements obey the same <u>Boolean logic</u> we used to filter in the spreadsheet tutorial; again, see what happens if you replace the first **AND** with **OR**.

```
SELECT first_plus, last_name, city, state, category, total
FROM pfizer
WHERE state = 'CA' AND category Like 'Expert%' AND total >=
10000
ORDER BY total DESC;
```

The final line of the query sorts the results in descending order by the total paid. See what happens if you remove **DESC**. The semi-colon simply marks the end of the query. See what happens if you change the end of the query to the following:

```
ORDER BY total DESC
LIMIT 20;
```

Now let's run the following query, which extends the search for doctors paid \$10,000 or more for running Expert-led forums to New York, as well as California:

## SELECT first\_plus, last\_name, city, state, category, total FROM pfizer WHERE (state = 'CA' OR state = 'NY') AND category Like 'Expert%' AND total >= 10000 ORDER BY total DESC;

Now remove the brackets surrounding the first part of the **WHERE** clause and see if you can work out what's going on. Hint: think algebra!

By now you should be starting to get the hang of SQL, so see if you can write queries to return the same fields from the **pfizer** table, applying these filters:

1. Find the 10 highest paid doctors in California or New York, based on payments for professional advice.

2. Find the doctor from any state who was paid the most for meals.

#### 2. Saving and exporting queries

OK, let's return to our query about doctors in California paid \$10,000 or more for running Expert-led forums, and save it for later use. Select **View>Create View** from the top menu, give the view a suitable name, and paste the SQL for the query into the box:

| ☐ Temporary ☐ If Not Exists<br>Select Statement:<br>SELECT first_plus, last_name, city, state, category, total<br>FROM pfizer<br>WHERE state = "CA" AND category Like "Expert%" AND total >= 10000<br>ORDER BY total DESC; | Database: tiew Name:                          | CA_expert_10000+ |
|----------------------------------------------------------------------------------------------------|-----------------------------------------------|------------------|
| Select Statement:<br>SELECT first_plus, last_name, city, state, category, total<br>FROM pfizer<br>WHERE state = "CA" AND category Like "Expert%" AND total >= 10000<br>ORDER BY total DESC;                                | 🗌 Temporary 🗌 If N                            | lot Exists       |
| SELECT first_plus, last_name, city, state, category, total<br>FROM pfizer<br>WHERE state = "CA" AND category Like "Expert%" AND total >= 10000<br>ORDER BY total DESC;                                                     | elect Statement:                              |                  |
| WHERE state = "CA" AND category Like "Expert%" AND total >= 10000<br>DRDER BY total DESC;                                                                                                    |                                               |                  |
|                                                                                                    | SELECT first_plus, last_name, city, state, ca | ategory, total   |

Click **OK**, and at the next dialog box click **Yes**. Double click on **Views** in the left panel and select the newly created view. The results of the query appear in the **Browse & Search** tab.

Now click on the Structure tab, which should look like this:

|                                                                                                    | Structure                         | Browse & Search                  | Execute SQL | DB Settings | ] |  |
|----------------------------------------------------------------------------------------------------|-----------------------------------|----------------------------------|-------------|-------------|---|--|
| VIEW: CA_expert_10000+                                                                                                    |                                   |                                  |             |             |   |  |
| Drop Rename Modify                                                                                                    | Export                            |                                  |             |             |   |  |
| Create statement                                                                                                    |                                   |                                  |             |             |   |  |
| CREATE VIEW "CA_expert_10000+" AS SELECT first_r<br>FROM pfizer<br>WHRER state = "CA" AND category Like "Expert%" AN<br>ORDER BY total DESC | olus, last_name, ID total >= 1000 | :ity, state, category, tota<br>0 | 1           |             |   |  |

By creating views, you can keep a record of the queries you have run, which is good practice in data journalism.

You may also want to export the results of your queries, so now click **Export**, and fill in the options in the wizard as follows:

|                                | Databas          | e: main 💠 Ni | ame of the View CA_expert_1 | 0000+ \$ |  |
|--------------------------------|------------------|--------------|-----------------------------|----------|--|
| First row contains column nar  | ies              |              |                             |          |  |
| ields separated by             |                  |              |                             |          |  |
| OComma (,) OSemicolon (;       | • Pipe ( ) • Tab |              |                             |          |  |
| ields enclosed by              |                  |              |                             |          |  |
| • Double quotes ("), if necess | ary (Standard)   |              |                             |          |  |
| ODouble quotes ("), always     |                  |              |                             |          |  |
| None                           |                  |              |                             |          |  |
|                                |                  |              |                             |          |  |

I'd recommend using the Pipe symbol (|) to separate the fields in the exported data, as it is unlikely to appear in the data itself. Click OK, and you will save the data in CSV format, a simple text file that can easily be imported into spreadsheets and other data analysis software.

# 3. Grouping and aggregating data

Now let's repeat our spreadsheet exercise of subtotaling all of the payments grouped by state. Select the **pfizer** table, click on the **Execute SQL** tab, and run the following query:

### SELECT state, SUM(total) AS state\_total FROM pfizer GROUP BY state ORDER BY state\_total DESC;

Click **Run SQL** and you should see the following results:

| nter SQL                                  |             |
|-------------------------------------------|-------------|
| ROUP RV state                             |             |
| RDER BY state_total DESC;                 |             |
| Run SQL Actions T Last Error: r           | nt an error |
| Actions + Last error.                     | n           |
| tate                                      | state_total |
| A                                         | 4737807     |
| x                                         | 2802196     |
| L                                         | 2564047     |
| A                                         | 2484505     |
|                                           | 2328435     |
| Y                                         | 2053042     |
| A                                         | 1/04//1     |
|                                           | 123023      |
| "<br>H                                    | 1010450     |
| 0                                         | 973586      |
| 0                                         | 915238      |
| D                                         | 870905      |
| N                                         | 849225      |
| L                                         | 681699      |
| Z                                         | 641851      |
| л                                         | 632282      |
| A                                         | 618645      |
| J                                         | 600842      |
| IN                                        | 569300      |
| 1                                         | 510122      |
| Y                                         | 436938      |
| C                                         | 421491      |
| A<br>_                                    | 396066      |
|                                           | 380892      |
| A                                         | 30/392      |
| s                                         | 343365      |
| 18                                        | 30320       |
| ۵. (۲. (۲. (۲. (۲. (۲. (۲. (۲. (۲. (۲. (۲ | 26191       |
| c                                         | 250541      |
| A                                         | 243706      |
| I                                         | 210204      |
| E                                         | 200250      |
| н                                         | 172369      |
| R                                         | 160932      |
| R                                         | 130394      |
| N                                         | 128372      |
| к                                         | 111523      |
| S                                         | 85276       |
| v                                         | 73024       |
| м                                         | 63830       |
| E                                         | 53987       |
|                                           | 42617       |
| Ŷ                                         | 39962       |
| ,                                         | 3/656       |
|                                           | 29888       |
| 15                                        | 18731       |
|                                           | 16731       |
| er en en en en en en en en en en en en en | 11208       |
| ĸ                                         | 1250        |
|                                           |             |

Again, let's break this query down:

#### SELECT state, SUM(total) AS state\_total FROM pfizer GROUP BY state ORDER BY state total DESC;

The first two lines return data for state and total, with the totals added up using the function **SUM** and the field renamed **AS** state\_total. See what happens if you replace **SUM** with **AVG**, **MAX**, **MIN** or **COUNT**.

## SELECT state, SUM(total) AS state\_total FROM pfizer GROUP BY state ORDER BY state\_total DESC;

The third line is crucial, telling SQL how to group the data to calculate the subtotals. In **GROUP BY** queries like this, fields that are selected but aren't being aggregated (using **SUM**, **AVG** etc) must also appear in the **GROUP BY** clause.

Now let's total by state just for payments made for Expert-led forums, using this query:

SELECT state, SUM(total) AS expert\_total FROM pfizer GROUP BY state, category HAVING category LIKE 'Expert%' ORDER BY expert\_total DESC;

| nter SQL                                                      |               |              |  |
|---------------------------------------------------------------|---------------|--------------|--|
| IAVING category LIKE "Expert%"<br>IRDER BY expert_total DESC; |               |              |  |
| Pun SOL Actions T Last Error:                                 | not an error  |              |  |
| Actions + Last error.                                         | not all error |              |  |
| tate                                                          |               | expert_total |  |
| A                                                             |               | 1460650      |  |
| Y                                                             |               | 792992       |  |
| x<br>c                                                        |               | 534150       |  |
|                                                               |               | 525875       |  |
| -                                                             |               | 362625       |  |
| N                                                             |               | 353200       |  |
|                                                               |               | 341775       |  |
| 10                                                            |               | 331950       |  |
| A                                                             |               | 301300       |  |
| 1                                                             |               | 299925       |  |
| 1                                                             |               | 269625       |  |
| A                                                             |               | 252800       |  |
| n<br>IN                                                       |               | 182030       |  |
| 0                                                             |               | 176550       |  |
| A                                                             |               | 159875       |  |
| IA                                                            |               | 154875       |  |
| 4                                                             |               | 145375       |  |
| A                                                             |               | 145100       |  |
| Z                                                             |               | 134600       |  |
| ID                                                            |               | 134367       |  |
| L                                                             |               | 129850       |  |
| A                                                             |               | 127625       |  |
| н<br>-                                                        |               | 109375       |  |
|                                                               |               | 101275       |  |
| T                                                             |               | 93830        |  |
| 0                                                             |               | 94325        |  |
| т                                                             |               | 91650        |  |
| S                                                             |               | 89025        |  |
| R                                                             |               | 72825        |  |
| к                                                             |               | 72250        |  |
| N                                                             |               | 69675        |  |
| E                                                             |               | 67300        |  |
| IS                                                            |               | 59750        |  |
|                                                               |               | 56225        |  |
| R                                                             |               | 55000        |  |
|                                                               |               | 46500        |  |
| v<br>F                                                        |               | 46000        |  |
| r                                                             |               | 34325        |  |
|                                                               |               | 25250        |  |
| м                                                             |               | 24700        |  |
| I                                                             |               | 21200        |  |
|                                                               |               | 20725        |  |
| D                                                             |               | 20150        |  |
| D                                                             |               | 15825        |  |
| IE                                                            |               | 15225        |  |
| т<br>                                                         |               | 8100         |  |
|                                                               |               | 1750         |  |
| N                                                             |               | 1/30         |  |

Click **Run SQL** and you should see the following results:

This query introduces the **HAVING** clause:

SELECT state, SUM(total) AS expert\_total FROM pfizer GROUP BY state, category HAVING category LIKE 'Expert%' ORDER BY expert\_total DESC;

HAVING does the same filtering job as WHERE for a GROUP BY query; fields that appear in the HAVING clause must also appear under GROUP BY.

We can also aggregate data by more than one field at a time. For example, this query performs the same aggregation as in the pivot table example from the spreadsheet tutorial, although it does not return a pivot table view:

SELECT state, category, SUM(total) AS subtotal FROM Pfizer GROUP BY state, category;

## Using multiple data tables

#### 1. Creating a new data table

We're going to import the data in the file **fda\_warning.csv**, available online <u>here</u>, which details warning letters sent by the Food and Drug Administration to doctors because of problems with their conduct of clinical research. The data is in a CSV file with Pipe separators. The first few rows look like this when imported into a spreadsheet:

|    | A             | B          | С           | D          | E                                            | F |
|----|---------------|------------|-------------|------------|----------------------------------------------|---|
| 1  | name last     | name_first | name middle | issued     | office                                       |   |
| 2  | ADELGLASS     | JEFFREY    | M.          | 1999-05-25 | Center for Drug Evaluation and Research      |   |
| 3  | ADKINSON      | N.         | FRANKLIN    | 2000-04-19 | Center for Biologics Evaluation and Research |   |
| 4  | ALLEN         | MARK       | S.          | 2002-01-28 | Center for Devices and Radiological Health   |   |
| 5  | AMSTERDAM     | DANIEL     |             | 2004-11-17 | Center for Biologics Evaluation and Research |   |
| 6  | AMSTUTZ       | HARLAN     | C.          | 2004-07-19 | Center for Devices and Radiological Health   |   |
| 7  | ANDERSON      | C.         | JOSEPH      | 2000-02-25 | Center for Devices and Radiological Health   |   |
| 8  | ANDREWS       | DAVID      | W.          | 2000-07-19 | Center for Biologics Evaluation and Research |   |
| 9  | AQEL          | RAED       |             | 2002-10-30 | Center for Devices and Radiological Health   |   |
| 10 | ARROWSMITH    | PETER      | N.          | 2004-01-21 | Center for Devices and Radiological Health   |   |
| 11 | BARR          | JOHN       | D.          | 2000-01-14 | Center for Devices and Radiological Health   |   |
| 12 | BARTHOLOMEW   | BRADLEY    | J.          | 2006-11-08 | Center for Devices and Radiological Health   |   |
| 13 | BATSHAW       | MARK       | L.          | 2000-11-30 | Center for Biologics Evaluation and Research |   |
| 14 | BEAR          | HARRY      | D.          | 2002-09-27 | Center for Biologics Evaluation and Research |   |
| 15 | BELMONT       | SANDRA     |             | 2004-06-01 | Center for Devices and Radiological Health   |   |
| 16 | BELMONT       | SANDRA     |             | 2004-06-01 | Center for Devices and Radiological Health   |   |
| 17 | BERGER        | MITCHEL    | S.          | 2000-08-02 | Center for Biologics Evaluation and Research |   |
| 18 | BERKELEY      | RALPH      |             | 1997-07-30 | Center for Devices and Radiological Health   |   |
| 19 | BEUTLER       | ERNEST     | 1.11        | 1999-04-30 | Center for Drug Evaluation and Research      |   |
| 20 | BILCHIK       | ANTON      | J.          | 2004-08-31 | Center for Biologics Evaluation and Research |   |
| 21 | BISHOP        | CLARK      |             | 2005-06-07 | Center for Drug Evaluation and Research      |   |
| 22 | BOGOJAVLENSKY | SERGEI     |             | 1998-11-06 | Center for Devices and Radiological Health   |   |
| 23 | BRAR          | SAROJ      |             | 2008-03-20 | Center for Drug Evaluation and Research      |   |
| 24 | BREWER        | GEORGE     | J.          | 2009-01-14 | Center for Drug Evaluation and Research      |   |
| 25 | BROWN         | CANDACE    | S.          | 2001-07-25 | Center for Drug Evaluation and Research      |   |

First we need to create a table into which to import the data. Select **Table>Create Table**, and fill in the dialog box as follows:

|             |           | C Temporar   | y table 🗌 | If Not Exists |         |               |  |
|-------------|-----------|--------------|-----------|---------------|---------|---------------|--|
| efine Colum | ıs        |              |           |               |         |               |  |
| Column Name | Data Type | Primary Key? | Autoinc?  | Allow Null?   | Unique? | Default Value |  |
| fda_id      | INTEGER   | 🔻 🗹 Yes      | 🗹 Yes     | 🗌 Yes         | □ Yes   |               |  |
| name_first  | VARCHAR   | Ves          | 🗌 Yes     | Ves Yes       | 🗌 Yes   |               |  |
| name_last   | VARCHAR   | Ves          | 🗌 Yes     | Ves           | □ Yes   |               |  |
| name_middle | VARCHAR   | Ves          | 🗌 Yes     | Ves           | O Yes   |               |  |
| issued      | DATETIME  | ▼  Yes       | 🗌 Yes     | Ves           | 🗌 Yes   |               |  |
| office      | VARCHAR   | ▼ Yes        | 🗌 Yes     | Ves           | 🗌 Yes   |               |  |
|             |           | ▼ Yes        | 🗌 Yes     | Ves           | 🗌 Yes   |               |  |
|             |           | ▼ Yes        | O Yes     | Ves           | 🗌 Yes   |               |  |
|             |           | ▼ Yes        | O Yes     | Ves           | 🗌 Yes   |               |  |
|             |           | Ves          | 🗌 Yes     | Ves           | Yes     |               |  |

The first field will be automatically created when the data is imported, giving a unique ID number to each record. For this field, make sure to select **INTEGER** for **Data Type**, and to check the **Primary Key** and **Autoinc** boxes. The other column names match those in the data; **VARCHAR** means a text field of varying length; **DATETIME** is used for the issued date.

Click **Yes** at the next dialog box, which shows the SQL code being used to create the table:

| RY KEY<br>t, "name_last" |
|--------------------------|
| t, "name_last"           |
| IME "office"             |
| ime, once                |
|                          |
|                          |

Now we can import the data, by clicking the **Import** icon:

Fill in the **Import Wizard** as follows, and select **OK** at the subsequent prompts:

| haracter Encoding UTF-8 🔻                            |               |         |      |  |
|------------------------------------------------------|---------------|---------|------|--|
|                                                      |               | CSV SQL | <br> |  |
|                                                      |               |         |      |  |
| Enter the name of the table in which data will be im | ported:       |         |      |  |
| First row contains column names                      |               |         |      |  |
| Fields separated by                                  |               |         |      |  |
|                                                      |               |         |      |  |
| Comma (,) Semicolon (;) Pipe () Tab                  | )             |         |      |  |
| Ignore Trailing Separator/Delimiter                  |               |         |      |  |
| Fields enclosed by                                   |               |         |      |  |
| • Double quotes ("), if necessary (Standard)         |               |         |      |  |
| ODuble quotes ("), always                            |               |         |      |  |
| OLike MSExcel (double quotes if field contains "     | or separator) |         |      |  |
| ○ None                                               |               |         |      |  |
| Save CSV Import Settings Use Saved Settings          | s]            |         |      |  |
|                                                      |               |         |      |  |
| OK Close Wizard                                      |               |         |      |  |

With the new **fda** table selected in the left panel, select the **Browse & Search** tab to view the imported data:

| TABLE fda | Search      | Show All      |             | Add Duplicate | Edit Delete              |
|-----------|-------------|---------------|-------------|---------------|--------------------------|
| fda_id    | name_first  | name_last     | name_middle | issued        | office                   |
| 1         | JEFFREY     | ADELGLASS     | м.          | 1999-05-25    | Center for Drug Evaluat  |
| 2         | N.          | ADKINSON      | FRANKLIN    | 2000-04-19    | Center for Biologics Eva |
| 3         | MARK        | ALLEN         | S.          | 2002-01-28    | Center for Devices and   |
| 4         | DANIEL      | AMSTERDAM     |             | 2004-11-17    | Center for Biologics Eva |
| 5         | HARLAN      | AMSTUTZ       | с.          | 2004-07-19    | Center for Devices and   |
| 5         | c.          | ANDERSON      | JOSEPH      | 2000-02-25    | Center for Devices and   |
| 7         | DAVID       | ANDREWS       | w.          | 2000-07-19    | Center for Biologics Eva |
| В         | RAED        | AQEL          |             | 2002-10-30    | Center for Devices and   |
| 9         | PETER       | ARROWSMITH    | Ν.          | 2004-01-21    | Center for Devices and   |
| 10        | JOHN        | BARR          | D.          | 2000-01-14    | Center for Devices and   |
| 11        | BRADLEY     | BARTHOLOMEW   | 1.          | 2006-11-08    | Center for Devices and   |
| 12        | MARK        | RATSHAW       |             | 2000-11-30    | Center for Biologics Eva |
| 13        | HARRY       | REAR          | D.          | 2002-09-27    | Center for Biologics Eva |
| 14        | SANDRA      | RELMONT       | 5.          | 2002-05-01    | Center for Devices and   |
| 15        | SANDRA      | RELMONT       |             | 2004-06-01    | Center for Devices and   |
| 16        | MITCHEI     | REDCER        | c           | 2004-00-01    | Center for Devices and   |
| 17        | INIT CHEL   | BERGER        | 5.          | 2000-08-02    | Center for Biologics Eva |
| 17        | RALPH       | BERKELEY      |             | 1997-07-30    | Center for Devices and   |
| 18        | ERNEST      | BEUTLER       |             | 1999-04-30    | Center for Drug Evaluat  |
| 19        | ANTON       | BILCHIK       | J.          | 2004-08-31    | Center for Biologics Eva |
| 20        | CLARK       | BISHOP        |             | 2005-06-07    | Center for Drug Evaluat  |
| 21        | SERGEI      | BOGOJAVLENSKY |             | 1998-11-06    | Center for Devices and   |
| 22        | SAROJ       | BRAR          |             | 2008-03-20    | Center for Drug Evaluat  |
| 23        | GEORGE      | BREWER        | J.          | 2009-01-14    | Center for Drug Evaluat  |
| 24        | CANDACE     | BROWN         | S.          | 2001-07-25    | Center for Drug Evaluat  |
| 25        | JOHN        | BROWN         |             | 2006-03-27    | Center for Devices and   |
| 26        | KEVIN       | BROWNE        |             | 1997-11-21    | Center for Devices and   |
| 27        | BRANITZ     | BRUCE         |             | 2009-04-09    | Center for Drug Evaluat  |
| 28        | ALAN        | BUCHMAN       | L.          | 2000-11-30    | Center for Biologics Eva |
| 29        | CRAIG       | BUETTNER      | м.          | 2009-11-24    | Center for Drug Evaluat  |
| 30        | RONALD      | BUKOWSKI      | м           | 2009-03-30    | Center for Drug Evaluat  |
| 31        | GERALD      | BURMA         | м.          | 2003-06-25    | Center for Devices and   |
| 32        | STEPHEN     | CALDWELL      | н.          | 2003-12-11    | Center for Devices and   |
| 33        | LEONARD     | CAPUTO        | 1.          | 2002-06-11    | Center for Drug Evaluat  |
| 34        | R.          | CEZAYIRLI     | СЕМ         | 2001-12-11    | Center for Biologics Eva |
| 35        | SURENDRA    | CHAGANTI      |             | 2007-10-26    | Center for Drug Evaluat  |
| 36        | EDWARD      | CHAMRERS      |             | 2007-03-29    | Center for Biologics Eva |
| 37        | CHRISTOPHER | CHAPPEL       |             | 2009-02-02    | Center for Drug Evaluat  |
| 38        | SANT        | CHAWLA        | p           | 2010-03-17    | Center for Drug Evaluat  |
| 20        | IOHN        | CHEATHAM      | p.          | 2010-05-17    | Center for Drug Evaluat  |
| 10        |             | CHEDIAK       |             | 2007-00-01    | Center for Biologics Fun |
| +0        | DANIEL      | COLIEN        |             | 2002-01-02    | Center for Biologics Eva |
| 11        | DANIEL      | COHEN         | V           | 2005-05-16    | Center for Biologics Eva |
| +2        | CAL         | COHN          | K.          | 2000-03-29    | Center for Drug Evaluat  |
| 13        | TYRONE      | COLLINS       | J.          | 2004-12-10    | Center for Devices and   |
| 14        | NEIL        | CONSTANTINE   |             | 2005-05-26    | Center for Biologics Eva |
| 45        | NIEL        | CONSTANTINE   | т.          | 2004-11-17    | Center for Biologics Eva |
| 46        | RALPH       | CONTI         | м.          | 2006-11-22    | Center for Biologics Eva |
| 47        | ARTURO      | CORCES        |             | 2008-05-28    | Center for Drug Evaluat  |
| 48        | CHARLES     | COTE          | J.          | 2009-03-02    | Center for Drug Evaluat  |
| 19        | RONALD      | COTLIAR       | W.          | 1999-07-22    | Center for Biologics Eva |
| 50        | RICHARD     | COUTTS        |             | 2005-06-13    | Center for Devices and   |
| 51        | MITCHELL    | CREININ       | D.          | 2002-06-12    | Center for Devices and   |
| 52        | FRANK       | CRIADO        | J.          | 2003-06-19    | Center for Devices and   |
| 53        | MASSIMO     | CRISTOFANILLI |             | 2006-06-16    | Center for Drug Evaluat  |
| 54        | THOMAS      | CROLEY        | L.          | 2004-07-14    | Center for Devices and   |
|           | PONALD      | CRYSTAL       | C           | 2002-09-23    | Center for Biologics Eva |

Notice that empty values, called **NULLS**, are color-coded in pink. The date values are colored the same as text, and when used in queries should be put in quote marks, as for text.

For instance, this query returns all records from the **fda** table with issue dates from 2005 onwards:

SELECT \* FROM fda WHERE issued >= '2005-01-01' ORDER BY issued;

# 2. Querying across joined data tables

Now we're going to create a query across the two data tables, so we select doctors paid by Pfizer to run Expert-led forums who had also received a warning letter from the FDA for problems with their conduct of clinical research.

To find doctors who may be the same individual, we need to match them by both first and last name. Here is how to achieve that using SQL:

# SELECT \* FROM fda JOIN pfizer ON fda.name\_last = pfizer.last\_name AND fda.name\_first = pfizer.first\_name WHERE pfizer.category LIKE 'Expert%';

Notice that where there is more than one table, both the table and the field should be specified, separated by a period.

Take some time to understand the logic of the highlighted **FROM** clause, which performs a **JOIN** linking the two tables, **ON** the fields specified.

This query should return the following results:

| Enter SQL<br>FROM fda_loin pfizer ON fda_name_last = pfizer.last_name AND fda_name_first = pfizer.first_name<br>WHERE pfizer.category LIKE "Expert%;<br>Run SQL Actions V Last Error: not an error<br>fda_d name_f name_last name issued office id org_indiv first_plus first_na last_name city state category cash other total<br>30 RONALD BUKOWSKI M 2009-0 Center f 1150 BUKOW RONALD. BUKOWSKI CLEVEL [OH Expert 22500 0 2250<br>92 THOMAS GAZDA 2009-1 Center f 9024 THOMA THOMAS GAZDA SCOTTS  AZ Expert 1000 0 1000<br>149 JEFFREY LEVENSON R. 2000-0 Center f 9544 WARD, JEFFREY LEVENSON SAINT P [FL Expert 1500 0 1500                                                                                                    | ter SQL<br>OM fda JOIN pfizer ON fda.name_last = pfizer.last_name AND fda.name_first = pfizer.first_name<br>IEE pfizer.category LIKE "Expert%";<br>IEE normaliast name issued office id org_indiv first_plus first_na last_name city state category cash other total<br>I d name_f name_last name issued office id org_indiv first_plus first_na last_name city state category cash other total<br>I d name_f name_last name issued office id org_indiv first_plus first_na last_name city state category cash other total<br>I d name_f name_last name issued office id org_indiv first_plus first_na last_name city state category cash other total<br>I d name_f name_last name issued office id org_indiv first_plus first_na last_name city state category cash other total<br>I down and a 2009-0 Center f 9024 THOMA THOMAS GAZDA SCOTTS AZ Expert 1000 0 1000<br>DIFFREY LEVENSON R. 2000-0 Center f 5148 LEVENS JEFFREY. JEFFREY LEVENSON SAINT P FL Expert 1500 0 1500                                                                                                    |          |               |                 |              |              |           |             |              |            |          |           |         |       |          |       |       |       |   |
|----------------------------------------------------------------------------------------------------|----------------------------------------------------------------------------------------------------|----------|---------------|-----------------|--------------|--------------|-----------|-------------|--------------|------------|----------|-----------|---------|-------|----------|-------|-------|-------|---|
| FROM fda JOIN pfizer CN fda.name_last = pfizer.last_name AND fda.name_first = pfizer.first_name         WHERE pfizer.category LIKE "Expert%";         Run SQL       Actions v         Last Error;       not an error         fda_id       name_i_ast       name         Issued       office       id       org_indiv       first_na         100       RONALD       BUKOWSKI       M       2009-0       Center f         120       RONALD       BUKOWSKI       M       2009-0       Center f       150         92       THOMAS       GAZDA       2009-1       Center f       924       THOMA       THOMA       RONALD       BUKOWSKI       CLEVEL       0H       Expert       1000       0       1000         149       JEFFREY       LEVENSON       R       FLEVENS       JEFFREY       LEVENSON       SAINT P, FL       Expert       1500       0       1500         151       DOUCLAS WARD       VABDR       DOUCLAS       DOUCLAS WARD       WARDR       DOUCLAS WARD       WARDR       DOUCLAS WARD       CLEVEN       LEVENSON       1500                                                                                                    | OM (fd.)OIN pfizer ON (fda.name_last = pfizer.last_name AND fda.name_first = pfizer.first_name<br>tERE pfizer.category LIKE "ExpertS";<br>Run SQL Actions * Last Error: not an error<br>                                                                                                    | inter SC | ζL            |                 |              |              |           |             |              |            |          |           |         |       |          |       |       |       |   |
| WHERE pfizer.category LIKE "ExpertS";           Run SQL         Actions v         Last Error: not an error           fda_id         name_last         name_last         not an error           fda_id         name_last         name_last         name_last         office         id         org_indiv         first_na         last_name         city         state         category         category         cash         other         total           30         RONALD         BUKOWSKI         M         2009-0         Center f         9024         THOMA         RONALD         BUKOWSKI         CLEVEL         OH         Expert         1000         0         1000         1000         1000         1000         1000         1500         1500         1500         1500         1500         1500         1500         1500         1500         1500         1500         1500         1500         1500         1500         1500         1500         1500         1500         1500         1500         1500         1500         1500         1500                                                                                                    | LEEE pfizer.category_LIKE "Experts";           Run SQL         Actions         Last Error:         not an error           a_id         name_f         name_j.ast         name         issued         office         id         org_indiv         first_plus         first_na         last_name         city         state         category                                                                                                    | ROM fda  | a JOIN pfizer | ON fda.name_    | last = pfize | r.last_name  | AND fda.n | ame_first = | pfizer.first | _name      |          |           |         |       |          |       |       |       | _ |
| Run SQL         Actions         Last Error:         not an error           fda_id         name_f         name_last         name_m.         issued         office         id         org_indiv         first_plus         first_na         last_name         city         state         category         cash         other         total           30         RONALD         BUKOWSKI         M         2009-0         Center f         9024         THOMA         RONALD.         BUKOWSKI         CLEVEL         OH         Expert         22500         0         22500           22         THOMAS         GAZDA         2009-0         Center f         9024         THOMA         THOMAS.         GAZDA         SCOTTS         AZ         Expert         1000         1000           49         JEFFREY         LEVENSON         R.         2000-0         Center f         9148         LEVENS         JEFFREY         LEVENSON         SAINT P         FL         Expert         1500         0         1500           151         DOUGLAS         WARD         DOUGLAS         WARD         WASHIN         DOUGLAS         WASHIN         DC         Expert         1500         0                                                                                                    | Run SQL       Actions       Last Error:       not an error         a_id       name_f       name_last       name       issued       office       id       org_indiv       first_na       last_name       city       state       category       cash       other       total         a_id       name_f       name       issued       office       id       org_indiv       first_na       last_name       city       state       category       cash       other       total         RONALD       BUKOWSKI       M       2009-0       Center f       150       BUKOW       RONALD.       BUKOWSKI       CLEVEL       OH       Expert       22500       0       22500         THOMAS       GAZDA       2009-0       Center f       914       THOMA       THOMA       THOMAS       GAZDA       SCOTTS       Az       Expert       1000       0       1000         9       JEFFREY       LEVENSON       R       2000-0       Center f       5148       LEVENS       JEFFREY       LEVENSON       SANT P       1500       0       1500         9       JEFFREY       LEVENSON       KASU       DOVICI AS WARD       DOVICI AS WARD<                                                                                               | WHERE p  | fizer.categor | y LIKE "Expert9 | ٤";          |              |           |             |              |            |          |           |         |       |          |       |       |       |   |
| Ida_id         name_last         name_last         natat         natat         natat <td>Id         name_inst         name         issued         office         Id         org_indiv         first_plus         first_na         last_name         city         state         category         cash         other         total           RONALD         BUKOWSKI         M         2009-0         Center f         1150         BUKOW         RONALD.         BUKOWSKI         CLEVEL         OH         Expert         22500         0         22500           THOMAS         GAZDA         2009-0         Center f         9024         THOMA         THOMA         THOMAS         GAZDA         SCOTTS         AZ         Expert         1000         1000           9         JEFFREY         LEVENSON         R.         2000-0         Center f         5148         LEVENS         JEFFREY         LEVENSON         SANT P         1500         0         1500           10         D01(C1)         D01(C1)</td> <td>Run S</td> <td></td> <td>tions T La</td> <td>st Error: r</td> <td>iot an error</td> <td></td> <td></td> <td></td> <td></td> <td></td> <td></td> <td></td> <td></td> <td></td> <td></td> <td></td> <td></td> <td></td> | Id         name_inst         name         issued         office         Id         org_indiv         first_plus         first_na         last_name         city         state         category         cash         other         total           RONALD         BUKOWSKI         M         2009-0         Center f         1150         BUKOW         RONALD.         BUKOWSKI         CLEVEL         OH         Expert         22500         0         22500           THOMAS         GAZDA         2009-0         Center f         9024         THOMA         THOMA         THOMAS         GAZDA         SCOTTS         AZ         Expert         1000         1000           9         JEFFREY         LEVENSON         R.         2000-0         Center f         5148         LEVENS         JEFFREY         LEVENSON         SANT P         1500         0         1500           10         D01(C1)         D01(C1) | Run S    |               | tions T La      | st Error: r  | iot an error |           |             |              |            |          |           |         |       |          |       |       |       |   |
| Idage         Iname_last         Iname_inicity         Issued         office         id         org_indiv         first_plus         first_na         last_name         city         state         category         cash         other         total           80         RONALD         BUKOWSKI         M         2009-0         Center f         1150         BUKOW         RONALD         BUKOWSKI         CLEVEL         OH         Expert         22500         0         2250           92         THOMAS         GAZDA         2009-0         Center f         9024         THOMA         THOMAS         GAZDA         SCOTTS         AZ         Expert         1000         0         1000           149         JEFFREY         LEVENSON         R.         2000-0         Center f         9148         LEVENS         JEFFREY         LEVENSON         SAINT P         FL         Expert         1500         0         1500           921         DOUGLAS         WARD         DOUGLAS         WARD         DOUGLAS         WARD         DOUGLAS         WARD         Center f         9154         UADUCL         DOUGLAS         WASHIN         DC         Expert         1500         0                                                                                                    | a_id         name_f         name_last         name         issued         office         id         org_indiv         first_plus         first_na         last_name         city         state         category         cash         other         total           RONALD         BUKOWSKI         M         2009-0         Center f         1150         BUKOW         RONALD         BUKOWSKI         CLEVEL         OH         Expert         22500         0         22500           THOMAS         CAZDA         2009-1         Center f         9024         THOMA         THOMAS.         GAZDA         SCOTTS         AZ         Expert         1000         0         1000           9         JEFFREY         LEVENSON         R.         2000-0         Center f         5148         LEVEN         JEFFREY         LEVENSON         SAINT P         FL         Expert         1500         0         1500           9         JEFFREY         LEVENSON         R         2000-0         Center f         5148         LEVEN         JEFFREY         LEVENSON         SAINT P         FL         Expert         1500         0         1500                                                                      | itan p   |               |                 |              |              |           |             |              |            |          |           |         |       |          |       |       |       |   |
| 30         RONALD         BUKOWSKI         M         2009-0         Center f         1150         BUKOW         RONAL         RONALD         BUKOWSKI         CLEVEL         OH         Expert         22500         0         22500           20         THOMAS         CAZDA         COTTS         AC         Expert         1000         0         1000           149         JEFFREY         LEVENSON         R.         2000-0         Center f         914         THOMAS         THOMAS         CAZDA         SCOTTS         AZ         Expert         1000         0         1000           149         JEFFREY         LEVENSON         R.         2000-0         Center f         914         THOMAS         JEFFREY         LEVENSON         SAINT P         FL         Expert         1500         0         1500           151         DOUGLAS         WARD         Center f         9554         WARD,         DOUGLAS         WARD         WASHIN         C         Expert         1500         0         1500                                                                                                    | RONALD         BUKOWSKI         M         2009-0         Center f         1150         BUKOW         RONALD         BUKOWSKI         CLEVEL         OH         Expert         22500         0         22500           THOMAS         GAZDA         2009-1         Center f         9024         THOMA         THOMAS.         GAZDA         SCOTTS         AZ         Expert         1000         0         1000           9         JEFFREY         LEVENSON         R.         2000-0         Center f         5148         LEVEN         JEFFREY         LEVENSON         SAINT P         FL         Expert         1500         0         1500           DOLICIAS         WARD         DOLICIAS         WARD         DOLICIAS         MARSHIN         DC         Expert         1500         0         1500                                                                                                    | fda_id   | name_f        | name_last       | name         | issued       | office    | id          | org_indiv    | first_plus | first_na | last_name | city    | state | category | cash  | other | total |   |
| 22         THOMAS         CAZDA         2009-1         Center f         9024         THOMA         THOMAS.         CAZDA         SCOTTS         AZ         Expert         1000         0         1000           L49         JEFFREY         LEVENSON         RAINT P         FL         Expert         1500         0         1500           L51         DOUGLAS         WARD         1997-1         Center f         954         WARD,         DOUGLAS         WARD         C         Expert         1500         0         1500                                                                                                    | THOMAS         GAZDA         2009-1         Center f         9024         THOMA         THOMAS         SCOTTS         AZ         Expert         1000         0         1000           9         JEFFREY         LEVENSON         R.         2000-0         Center f         5148         LEVENS         JEFFREY         LEVENSON         SAINT P         FL         Expert         1500         0         1500           DDI/CIA SUMPD         VMADD         DDI/CIA SUMPD         VMADD         DDI/CIA SUMPD         SAINT P         1500         0         1500                                                                                                    | 0        | RONALD        | BUKOWSKI        | м            | 2009-0       | Center f  | 1150        | BUKOW        | RONAL      | RONALD   | BUKOWSKI  | CLEVEL  | он    | Expert   | 22500 | 0     | 22500 |   |
| 49         JEFFREY         LEVENSON         R.         2000-0         Center f         5148         LEVENS         JEFFREY         LEVENSON         SAINT P         FL         Expert         1500         0         1500           151         DOUGLAS         WARD         1997-1         Center f         9554         WARD,         DOUGLAS         WARD         WASHIN         DC         Expert         1500         0         1500                                                                                                    | 9 JEFFREY LEVENSON R. 2000-0 Center f 5148 LEVENS JEFFREY JEFFREY LEVENSON SAINT P FL Expert 1500 0 1500                                                                                                    | 2        | THOMAS        | GAZDA           |              | 2009-1       | Center f  | 9024        | THOMA        | тнома      | THOMAS   | GAZDA     | SCOTTS  | AZ    | Expert   | 1000  | 0     | 1000  |   |
| 1997-1 Center f 9554 WARD, DOUGLAS WARD WASHIN DC Expert 1500 0 1500                                                                                                    | 1 DOLICLAS WARD 1997-1 Center F 9554 WARD DOLICL DOLICLAS WARD WASHIN DC Experts 1500 0 1500                                                                                                    | 49       | JEFFREY       | LEVENSON        | R.           | 2000-0       | Center f  | 5148        | LEVENS       | JEFFREY    | JEFFREY  | LEVENSON  | SAINT P | FL    | Expert   | 1500  | 0     | 1500  |   |
|                                                                                                    | 1 Doodens make 1337-1 Center 1 3334 make, Doodens make make 1360 lo                                                                                                    | 251      | DOUGLAS       | WARD            |              | 1997-1       | Center f  | 9554        | WARD,        | DOUGL      | DOUGLAS  | WARD      | WASHIN  | DC    | Expert   | 1500  | 0     | 1500  |   |
|                                                                                                    |                                                                                                    | 51       | DOUGLAS       | WARD            |              | 1997-1       | Center f  | 9554        | WARD,        | DOUGL      | DOUGLAS  | WARD      | WASHIN  | DC    | Expert   | 1500  | 0     | 1500  |   |

This tutorial will get you started with SQL and SQLite, but there is much more to learn. <u>Here</u> is a reference for SQL, as understood by SQLite.